| The Boise Cascade eCatalog - How to Create a Saved Cart for Easy Reordering or Product Reference<br>The eCatalog can help you quickly reference a list of items with current pricing                                                                                                    |                                                |                                                  |                  |                     |                   |           |                       |                        |                      |                        |  |  |
|----------------------------------------------------------------------------------------------------|------------------------------------------------|--------------------------------------------------|------------------|---------------------|-------------------|-----------|-----------------------|------------------------|----------------------|------------------------|--|--|
| Invoiced and Current Orders are available on the Track Order and Past Order pages for 90 days after the order is place. For easy reordering, click on an order, add it to a shopping cart where it can be edited or saved for referencing pricing.<br>Quotes and Orders can be exported to Excel or PDF. Click on the order and look for the Print buttons below. |                                                |                                                  |                  |                     |                   |           |                       |                        |                      |                        |  |  |
| Click on Past Orders or Track Ord                                                                                                    | ers                                            | Boise                                            | e Cascad         | le®                 | E-Catal           | <br>og Qi | s<br>uotes Tr.<br>Ord | ack Past<br>ders Order | s                    |                        |  |  |
| Search by your PO                                                                                                    | Past Orders<br>Search Orders<br>Confirmation N | Past Orders Search Orders Confirmation Number: D |                  |                     |                   |           |                       | Date Range:            |                      |                        |  |  |
|                                                                                                    |                                                | Customer DO:                                     |                  |                     |                   |           | Succific Data:        |                        |                      |                        |  |  |
|                                                                                                    | Customer PO:                                   | Customer PO:                                     |                  |                     |                   |           | Specific Date:        |                        |                      |                        |  |  |
|                                                                                                    | Change                                         | Change -                                         |                  |                     |                   |           | Dete Evenu            |                        |                      |                        |  |  |
|                                                                                                    | Store:                                         | Store:                                           |                  |                     |                   |           | Date From:            |                        |                      |                        |  |  |
|                                                                                                    | Order Blood P                                  |                                                  |                  |                     |                   |           |                       |                        |                      |                        |  |  |
|                                                                                                    | Order Placed B                                 | Order Placed By:                                 |                  |                     |                   |           |                       |                        |                      | m                      |  |  |
|                                                                                                    |                                                |                                                  |                  |                     |                   |           |                       |                        | Clear                | Search                 |  |  |
|                                                                                                    | Order #                                        | Date                                             | Customer<br>P.O. | Store<br>XYZ LUMBER | Loc               | cation    | Status                | Amount                 | Proof of<br>Delivery | Placed by              |  |  |
| Click on the Order # or PO #                                                                                                    | DA2882368                                      | 6/26/2023                                        | 99213445         |                     | DAL               | LAS TX    | Completed             | \$4,485.00             | PDF                  | Alex                   |  |  |
|                                                                                                    | OR1036679                                      | 6/23/2023                                        | 99207485         | XYZ LUMBER          | HAINES CITY<br>FI |           | Completed             | \$18,645.60            | PDF                  | Brenton                |  |  |
|                                                                                                    | OP1036681                                      | 6/23/2023                                        | 00207541         |                     | HAIN              | ES CITY   | Completed             | ¢21 585 02             | PDE                  | Pronton                |  |  |
| N                                                                                                    | CRICCOCT                                       | 0/20/2020                                        | 1120/341         | 595                 |                   | FL        | completed             | Ψ21,505.72             |                      | Dicition               |  |  |
| Click on Reorder                                                                                                    | Reorder                                        | Click on S                                       | Save Cart        | Save Cart           |                   |           |                       |                        |                      |                        |  |  |
|                                                                                                    |                                                |                                                  | V                |                     |                   |           |                       |                        |                      |                        |  |  |
| Save Cart                                                                                                    |                                                |                                                  |                  |                     |                   |           |                       |                        |                      |                        |  |  |
| Add a Description to Save for Later Description:                                                                                                    |                                                |                                                  |                  |                     |                   |           |                       |                        |                      |                        |  |  |
|                                                                                                    | r                                              | House wra                                        | р                |                     |                   |           |                       |                        |                      |                        |  |  |
|                                                                                                    |                                                | Sav                                              | ved Cart         |                     |                   |           |                       |                        |                      |                        |  |  |
|                                                                                                    |                                                |                                                  |                  |                     |                   |           |                       |                        | Dete                 |                        |  |  |
| Description Klear Trim List                                                                                                    |                                                |                                                  |                  |                     |                   |           |                       | 06/28/2023             |                      |                        |  |  |
| Click to View and Add to Cart to Compete Order or Reference Pricing House wrap                                                                                                    |                                                |                                                  |                  |                     |                   |           |                       | 06/28/2023             |                      |                        |  |  |
| OSB Order 06/09/2023                                                                                                    |                                                |                                                  |                  |                     |                   |           |                       |                        |                      |                        |  |  |
|                                                                                                    |                                                | 5                                                | 4 1 ▶ 1          |                     |                   |           |                       |                        | Displa               | aying items 1 - 3 of 3 |  |  |
| Order Details                                                                                                    |                                                |                                                  |                  |                     |                   |           |                       |                        |                      |                        |  |  |
| Order Date:                                                                                                    | Wednesday, June 2                              | 8 2023                                           |                  |                     |                   |           |                       |                        |                      |                        |  |  |
| Description:                                                                                                    | House wrap                                     | 0, 2023                                          |                  |                     |                   |           |                       |                        |                      |                        |  |  |
| Comments:                                                                                                    | riouse wrap                                    |                                                  |                  |                     |                   |           |                       |                        |                      |                        |  |  |
|                                                                                                    |                                                |                                                  |                  |                     |                   |           |                       | N                      |                      |                        |  |  |
| Click here to see current pricing                                                                                                    |                                                |                                                  |                  |                     |                   |           |                       | ng                     | Crea                 | te Order               |  |  |
| CVII                                                                                                    | SKIL                                           |                                                  |                  |                     |                   |           |                       |                        | Sizo                 | Otre                   |  |  |
| 5004045                                                                                                    |                                                |                                                  |                  |                     |                   |           |                       |                        | 162 SO ET            | 300                    |  |  |
|                                                                                                    |                                                |                                                  |                  |                     |                   |           |                       | 40 X                   | 40 A102 SQ.F1. 300   |                        |  |  |
|                                                                                                    | Displaying items 1 - 1 of 1                    |                                                  |                  |                     |                   |           |                       |                        |                      |                        |  |  |
|                                                                                                    |                                                |                                                  |                  |                     |                   |           |                       |                        | Delete Sa            | ved Cart               |  |  |